## 1)Word belgesi içerisinde sol üstte "Dosya(File)" seçeneği seçilir.

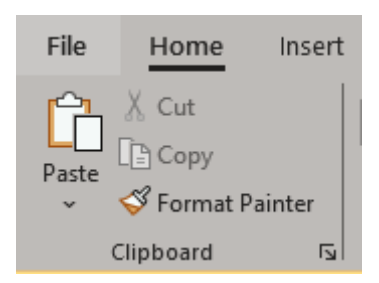

## 2)"Save As" seçilir.

| ©       |  |
|---------|--|
| 斺 Home  |  |
| 🖹 New   |  |
| ▷ Open  |  |
| Info    |  |
| Save    |  |
| Save As |  |
| Print   |  |

3)Bilgisayarınızda uygun dizin seçildikten sonra "Documents" içerisinden "PDF (\*.pdf)" seçilir.

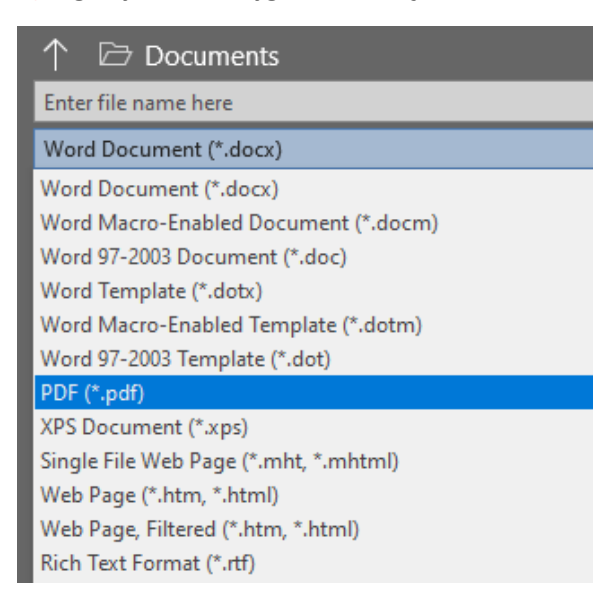

4)Bilgisayarınıza indirilen PDF dosyasını Import Asistan'a yükleyebilirsiniz.